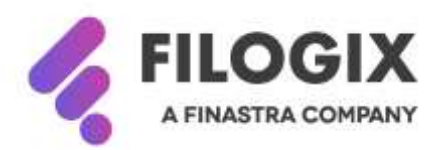

Canadian Mortgage Technology

# Notes de mise à jour de Filogix Expert

# Version EB 20.2

Date de mise à jour : 9 mai 2020

# Table des matières

| Aperçu                                                        | 2  |
|---------------------------------------------------------------|----|
| Section Passif du demandeur — possibilité de recalculer       | 3  |
| Ajout d'avertissement au formulaire de demande et au sommaire | 4  |
| Amélioration du tableau d'amortissement                       | 5  |
| Maintenance                                                   | 6  |
| Travail en préparation des modifications imminentes d'Equifax | .6 |
| Écrans de réinitialisation du mot de passe                    | .6 |

## Aperçu

La mise à jour d'Expert lancée en mai 2020 comprend les améliorations mineures et les corrections suivantes :

- Section Passif du demandeur possibilité de recalculer
- Ajout d'avertissement au formulaire de demande et au sommaire
- Amélioration du tableau d'amortissement

Remarque spéciale : Toute personne qui utilise Filogix Expert DOIT effacer la mémoire cache de son navigateur après la mise à jour. Les directives d'effacement de la mémoire cache de votre navigateur figurent à la page de connexion à Expert et sur les sites de soutien du fournisseur accessibles à l'aide des liens cidessous :

Internet Explorer : <u>https://support.microsoft.com/fr-ca/help/260897/how-to-delete-the-contents-of-the-temporary-internet-files-folder</u>

Firefox : https://support.mozilla.org/fr/kb/comment-vider-le-cache-de-firefox

Chrome :

https://support.google.com/chrome/answer/2392709?hl=fr&ref\_topic=7438008&co=GENIE.Platform %3DDesktop&oco=1

## Section Passif du demandeur — possibilité de recalculer

Un nouveau bouton « Recalculer » a été ajouté pour permettre de recalculer les ratios directement à la section Passif dans Expert. Cette nouvelle fonction vous évitera de quitter cette section pour examiner l'effet de toute modification apportée aux dettes de votre client.

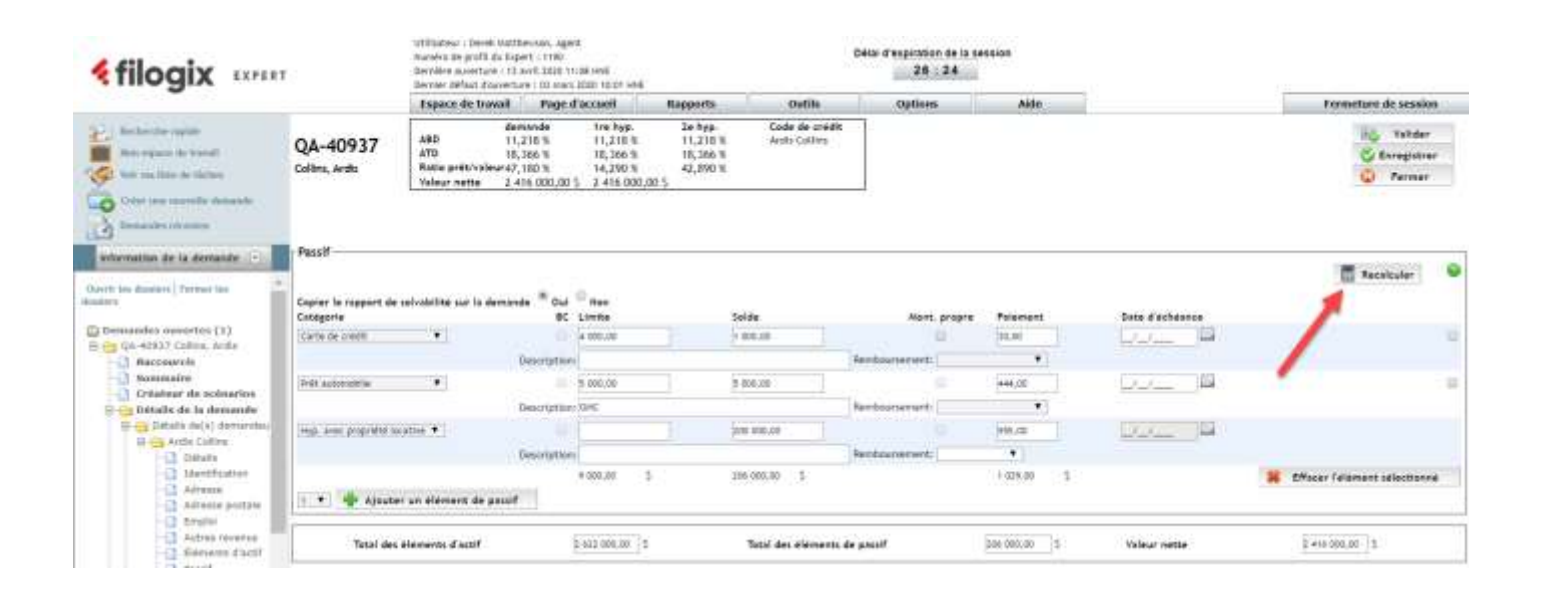

## Ajout d'avertissement au formulaire de demande et au sommaire

Un avertissement a été ajouté à la demande hypothécaire et au sommaire pour rappeler aux utilisateurs de ne pas soumettre ces documents aux prêteurs sans suivre le processus d'envoi Expert désigné.

| 14 avril 2020 11:22           | HNE                |                      | Lane, Diane                                                                                                    |                   |                |                  | QA-4                                                                                                    | Page 1 de  |               |  |  |
|-------------------------------|--------------------|----------------------|----------------------------------------------------------------------------------------------------|-------------------|----------------|------------------|----------------------------------------------------------------------------------------------------|------------|---------------|--|--|
| DEMANDEUR                     |                    |                      | and the second second s |                   |                |                  |                                                                                                    |            | Demandeur     |  |  |
| Nom : M. Diane                | Lane               |                      |                                                                                                    |                   |                | _                |                                                                                                    |            |               |  |  |
| Adresse: 103 Stro             | et king N Unité h  | arriston, ON NO      | G 1Z0                                                                                                    |                   |                |                  |                                                                                                    |            |               |  |  |
| Situation résidentie          | le : Propriétaire  |                      | Durée à cette                                                                                                    | adresse : 10 An   | née(s) 0 M     | Mois             |                                                                                                    |            |               |  |  |
| Téléphone au trava            | 8 : (444) 000-000  | 00                   | Téléphone cel                                                                                                    | lulaire ;         |                | éphone résidenti | el: (444)                                                                                                    | 000-0000   |               |  |  |
| Numèro de télécopi            | eur                |                      | Adr. électronic                                                                                                    | ine :             |                |                  |                                                                                                    |            |               |  |  |
| Etat civil : N                | tarié (C           | late de naissano     | e : 18 septemb                                                                                                    | re 1978 Person    | nes à cha      | rge : 3          | NAS :                                                                                                    | 999-999-9  | 98            |  |  |
| Adresse précédent             | e ; glendora Av    | enue N Uniti¿1/s     | 105 toronto, Of                                                                                                    | 4 M2N 3W8         |                |                  |                                                                                                    |            |               |  |  |
| Situation résidentie          | lle : Locataire    |                      | Durée à cette a                                                                                                    | adresse : 5 An    | nee(s) 0 N     | /iois            | last to the second second second second second second second second second second second second second second s |            |               |  |  |
| Employeur actuel :            | ewtrer             |                      |                                                                                                    |                   |                |                  | Duree à cet emploi : 5 Année(s) 0 Mois                                                                          |            |               |  |  |
| Travail : Trava               | Beur autonome      |                      | Titre du poste                                                                                                    | a : pilot         |                |                  | Type d'emploi : Temps plein                                                                                     |            |               |  |  |
| Nom: Mone Ter                 | new Tomme          |                      | Travailleur au                                                                                                    | nonome : Oui      |                |                  | Hevenu annue                                                                                                    |            | 150 000,00 \$ |  |  |
| Adresse: 103 Stre             | et king N Unité h  | artiston, ON NO      | G 120                                                                                                    |                   |                |                  |                                                                                                    |            |               |  |  |
| Situation résidentie          | le Propriétaire    |                      | Durée à cette                                                                                                    | adresse : 10 Ar   | née(s) 0 h     | Mois             |                                                                                                    |            |               |  |  |
| Téléphone au trava            | 1:                 | 1000                 | Téléphone cel                                                                                                    | lulaire :         | inered edition | Té               | éphone résidenti                                                                                                | el: (444)  | 000-0000      |  |  |
| Numèro de télécop             | ew:                | Ar                   | Adr. electronic                                                                                                    | lue :             |                | 2.00             |                                                                                                    |            |               |  |  |
| Etat civil : N                | tarié C            | ale de naissan       | e : 01 janvier 1                                                                                                    | 977 Person        | nes à cha      | rge : 3          | NAS :                                                                                                    | 999-999-9  | 98            |  |  |
| Autre revenu                  | The second         |                      | 2                                                                                                    |                   |                |                  |                                                                                                    |            | 15            |  |  |
| Туре                          | Description        |                      |                                                                                                    |                   |                | Période          | ć                                                                                                    | Montan     | 12            |  |  |
| Florencies                    |                    |                      | -                                                                                                    |                   |                | TOTAL:           |                                                                                                    |            |               |  |  |
| Financier<br>Eléments d'actif | Description        |                      |                                                                                                    | -                 |                |                  |                                                                                                    | Valore     |               |  |  |
| Entrinomico la actor          | - Beautiperant     |                      |                                                                                                    |                   |                | Total            |                                                                                                    | Agient     |               |  |  |
| Éléments de pas               | of Description     |                      |                                                                                                    | Valeur            | Solde          | i otan.          | Palement                                                                                                    | mensoel    | Remboursement |  |  |
| and the party of party        | Totals             |                      |                                                                                                    |                   |                |                  |                                                                                                    |            |               |  |  |
| Autres propriété              | s                  |                      |                                                                                                    | -                 | <u> </u>       |                  |                                                                                                    |            |               |  |  |
| Adresse : 2333 1              | est crecent Bywa   | y NE woodbridg       | e. ON L4L 2L3                                                                                                    |                   | -              | -                |                                                                                                    |            |               |  |  |
| Valeur de la proprié          | té :               |                      |                                                                                                    |                   | 1.1.1          | -                |                                                                                                    |            |               |  |  |
| Revenu mensuel de             | e location :       | 0,00 \$              | Option de pondération des løyers : Aucune                                                                                                    |                   |                |                  | Pondération (%) :                                                                                               |            |               |  |  |
| Taxes foncières :             |                    | Frais de cop         | ropriété : Chauffage                                                                                                    |                   |                |                  | Assurance                                                                                                    |            |               |  |  |
| Electricité :                 |                    | Réparations          |                                                                                                    | Frais de          | gestion :      | -                | Frais d'intérêt :                                                                                               |            |               |  |  |
| Frais généraux :              | not one need Draw  | A MIC NO. OF STREET, | - ON 1 1 1 2 2                                                                                                    |                   |                |                  | 100                                                                                                    |            |               |  |  |
| Adresse 2333 1                | est trebent bywa   | ly NE woodbhdg       | E, UN LAL 2L3                                                                                                    |                   | _              |                  | - <u></u>                                                                                                    |            |               |  |  |
| Revenu mensuel de             | a location -       | 0.00.5               | Option de po                                                                                                    | indétation des lo | vers : Au      | enune            | Pondé                                                                                                    | ration (%) | +             |  |  |
| Taxes foncières :             | 2 10 0 0 0 0 0 1 1 | Frais de cop         | moniété : Chauffage :                                                                                                    |                   |                |                  | Assurar                                                                                                    | 000 :      |               |  |  |
| Électricité :                 |                    | Réparations          | Frais de gestion :                                                                                                    |                   |                |                  | Frais d'i                                                                                                    | ntérêt :   |               |  |  |
| Frais généraux :              |                    |                      |                                                                                                    |                   |                |                  |                                                                                                    |            |               |  |  |
|                               |                    |                      |                                                                                                    |                   |                |                  |                                                                                                    |            |               |  |  |
|                               |                    |                      |                                                                                                    |                   |                |                  |                                                                                                    |            |               |  |  |
|                               |                    |                      |                                                                                                    |                   |                |                  |                                                                                                    |            |               |  |  |
|                               |                    |                      |                                                                                                    |                   |                |                  |                                                                                                    |            |               |  |  |
|                               |                    |                      |                                                                                                    |                   |                |                  |                                                                                                    |            |               |  |  |
|                               |                    |                      |                                                                                                    |                   |                |                  |                                                                                                    |            |               |  |  |
|                               |                    |                      |                                                                                                    |                   |                |                  |                                                                                                    |            |               |  |  |
|                               |                    |                      |                                                                                                    |                   |                |                  |                                                                                                    |            |               |  |  |
|                               |                    |                      |                                                                                                    |                   |                |                  |                                                                                                    |            |               |  |  |
|                               |                    |                      |                                                                                                    |                   |                |                  |                                                                                                    |            |               |  |  |
|                               |                    |                      |                                                                                                    |                   |                |                  |                                                                                                    |            |               |  |  |
|                               |                    |                      |                                                                                                    |                   |                |                  |                                                                                                    |            |               |  |  |
|                               |                    |                      |                                                                                                    |                   |                |                  |                                                                                                    |            |               |  |  |

## Amélioration du tableau d'amortissement

Vous pouvez désormais entrer une valeur pour que le montant du paiement supplémentaire soit appliqué à tous les versements prévus lorsque vous sélectionnez le scénario de paiement supplémentaire à tous les versements. Cette nouvelle option vous évite d'entrer le montant de chaque paiement supplémentaire manuellement. Cette amélioration a été apportée aux tableaux d'amortissement des pages Outils et Services. Vous pouvez toujours actualiser le montant des paiements supplémentaires individuels après que le montant entré a été appliqué.

Si vous laissez le nouveau champ « Montant du paiement supplémentaire » vide, le tableau d'amortissement fonctionnera comme avant (tous les champs de paiement supplémentaire resteront vides).

| Échéancier d                        | 'amorti                 | sseme         | nt           |                        |             |                              |         |                                           |                   |                   |         |                               |  |
|-------------------------------------|-------------------------|---------------|--------------|------------------------|-------------|------------------------------|---------|-------------------------------------------|-------------------|-------------------|---------|-------------------------------|--|
| Calculer les donne                  | ées de l'hy             | pathéq        | ue et affic  | cher ou imp            | rimer u     | n tableau d'ann              | ortisse | ment                                      |                   |                   |         |                               |  |
| Montant de l'hypothèque: 40         |                         | 400 000       | .00          |                        | Te          | ux d'intérêt:                |         | 4,000                                     | N.                | Intërët se        | dement: |                               |  |
| Terme: 60                           |                         | 60            | Molis        | *                      |             | Amortissement:               |         | Années                                    | D                 | Mols              |         |                               |  |
| Fréquence du palement: A            |                         | Aux de        | ux semain    | 85                     | ¥ Co        | Composé:                     |         | annuel                                    |                   |                   |         |                               |  |
| Palement: 97                        |                         | 970,25        |              | l                      | Par<br>Su   | lement<br>pplanter:          | nt 🗊    |                                           |                   |                   |         |                               |  |
| Date de clôture:                    |                         |               |              |                        |             | Scénario<br>d'amortissement: |         | Palement supplémentaire à chaque palement |                   |                   |         |                               |  |
| Date du rajustement des intérêts:   |                         | 11            |              | Ma<br>pa               |             | ntant du<br>lement           | 200,00  |                                           |                   |                   |         | -                             |  |
| Date du premier p                   | aiementi                | 00            |              | 100                    | Pre         | éparé pour:                  |         |                                           |                   |                   |         | ]                             |  |
| Montant du rajusti<br>des intérêts: | ement                   | 0,00          |              |                        |             |                              |         |                                           |                   |                   |         |                               |  |
|                                     | Cal                     | culer         | 14           | Effacer too            | uz les pa   | iements suppl                | ément   | taires                                    | Ð                 | Effacer           | 0       | Imprimer                      |  |
| N* Hypothe<br>() 1 400 000          | ique d                  | kmortis<br>30 | sement<br>10 | <b>Taux</b><br>4,000 % | Terme<br>60 | Palement<br>970,25 \$        | Au      | Fréquen<br>deux se                        | ce<br>maine:      | Int. seuli<br>s N | ement   | Solde restant<br>348 215,87 5 |  |
| 2 400 000                           | ,00 5                   | .30           | 10           | 4,000 %                | 60          | 970,25 \$                    | Au      | deux se                                   | maine             | s N               |         | 348 215,87 \$                 |  |
| 3 400 000                           | ,00 \$                  | 30            | 10           | 4,000 %                | 60          | 970,25 \$                    | Au      | c døux se                                 | maine:<br>scer la | s N<br>sélection  | 6       | 348 215,87 \$<br>Effacer tout |  |
| Sommaire                            |                         |               |              | 5                      | cénari      | lo .                         |         |                                           |                   | In                | itial   |                               |  |
| Paiements<br>supplémentaires        | Numéri<br>du<br>palemer | b<br>nt:      | Interét      |                        | Capital     | So                           | lde     |                                           | Intere            | ét Ca             | pital   | Solde                         |  |
| 200,00                              | 1                       |               | 609,78 \$    | 1                      | 60,47 S     | 399 43                       | 9,53 5  | 8                                         | 609,78            | 8.5 360           | ,47 5   | 399 639,53 \$                 |  |
| 200,90                              | 2                       |               | 608,92 5     | 5                      | 61,33 \$    | 398 87                       | 8,20 5  | e.                                        | 609,23            | 15 361            | ,02.5   | 399 278,51 5                  |  |
| 200,00                              | 3                       |               | 608.07 \$    | 3                      | 62,18 \$    | 298-31                       | 6.02 5  | 8                                         | 608.68            | 8.5 361           | .57.5   | 398 916,94 5                  |  |
| 200,00                              | 4                       |               | 607,21 5     | 5                      | 63,04 5     | 397 75                       | 2,98 5  |                                           | 608,12            | 2 5 362           | .13 5   | 398 554,81 \$                 |  |
| 200,00                              | 5                       |               | 606,35 5     | 3                      | i63,90 S    | 397 18                       | 9,08 5  | £0.                                       | 607,57            | 7 \$ 362          | .68 5   | 398 192,13 5                  |  |
| 200,00                              | 6                       |               | 605,49 \$    | 3                      | 64,76 5     | 396 62                       | 4,32 \$ | 8                                         | 607,01            | 2.5 363           | 23 5    | 397 828,90 5                  |  |
| 200,00                              | 7                       | - 7           | 604,63 \$    | 5                      | 65,62 \$    | 396-05                       | 8,70 \$ | 1                                         | 606.47            | 7 \$ 363          | ,78 \$  | 397 465,12 \$                 |  |
| 200,00                              | 8                       |               | 603,77 \$    | 33                     | 66,48 \$    | 395-49                       | 2,22 5  | 8                                         | 605,91            | 1.5 364           | ,34 \$  | 397 100,78 \$                 |  |
| 200,00                              | 9                       |               | 602,90 \$    | 3                      | i67,35 S    | 394 92                       | 4,87 5  |                                           | 605,36            | 5 364             | .89 5   | 396 735,89 \$                 |  |
| 200,00                              | 10                      |               | 602,045      | 3                      | 68,21 \$    | 394-35                       | 6.66 \$ | 62                                        | 604,80            | 365 365           | .45 \$  | 396 370,44 \$                 |  |
| 200,00                              | 11                      |               | 601,175      | 5                      | 69,08 5     | 393 78                       | 7,58 5  | 9                                         | 604,24            | \$ 366            | .01 5   | 396 004,43 5                  |  |

#### Maintenance

#### Travail en préparation des modifications imminentes d'Equifax

Pour assurer la conformité d'Expert avec les modifications qui seront apportées par Equifax en ce qui a trait à la transmission des données de solvabilité, plusieurs mises à jour ont été faites et seront visibles une fois qu'Equifax appliquera ses modifications.

#### Écrans de réinitialisation du mot de passe

Des changements cosmétiques mineurs ont été faits aux écrans de réinitialisation du mot de passe. Ces changements n'ont aucun effet sur la fonctionnalité.

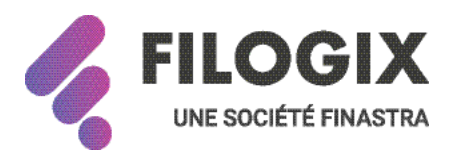

#### À propos de Filogix

Filogix est la plaque tournante de l'industrie hypothécaire canadienne depuis plus d'une décennie. Nous sommes le principal fournisseur de solutions de connectivité au sein de l'industrie et offrons des produits de prêt hypothécaire de confiance qui permettent une gestion efficace du processus de vente, depuis le montage jusqu'à la souscription. La priorité de Filogix est d'évoluer avec le paysage hypothécaire afin de soutenir l'industrie à l'avenir. Nous investissons dans une infrastructure plus ouverte et accroissons la connectivité afin de créer un marché hypothécaire complet qui procure aux professionnels du financement hypothécaire un choix, une vitesse et une fiabilité inégalés auparavant pour l'exercice de leurs activités.